# User Documentation & Troubleshooting Guide King's Legacy Written By Nick, Up-To-Date as of 14JUN18

## **Resetting a Dynamixel ID**

- 1. Navigate to RoboCup-2018-Driving-Code/Dynamixel-Utilities
- 2. Run the file **dxl\_utils.py** in IDLE3, go to Run > Run Module
- 3. Follow the steps as outlined by the code

## **Testing A Servo's Capability**

- 1. Navigate to RoboCup-2018-Driving-Code/Dynamixel-Utilities
- 2. Open the file **testServo.py** in IDLE3, go to Run > Run Module

## Driving the EmuBot with Camera Feed

- 1. Go to any MacBook
- 2. Enter the password ("raspberry")
- Connect to WiFi called Kings\_Legacy.Emubot.1 (or .2, depending on which emuBot is being used) If prompted with password, enter "raspberry"
- 4. Open a terminal window
- 5. Enter **ssh <u>pi@192.168.100.1</u>**
- 6. Enter the password ("raspberry")
- 7. Enter cd Desktop/Server-Code-2018/
- 8. Enter python3 RoboCupServer-Current.py
- 9. The server is now running, leave this terminal window be
- 10. Navigate to Desktop/RoboCup-2018-Driving-Code/CurrentEmuBotCode2
- 11. Make sure the gamepad is plugged in to the laptop
- 12. Open client.py in IDLE3 and go to Run > Run Module
- 13. Go to, under the linux control bar at the top **Terminal > New Terminal**
- 14. In this new window, navigate to **Desktop/RoboCup-2018-Driving-Code/CurrentEmuBotCode2** via terminal
- 15. Enter Start\_MacStream\_MVidPlayer.sh

- 16. Go to, under the linux control bar at the top **Terminal > New Terminal**
- 17. In this new code window, follow steps 5-7
- 18. Enter bash Start\_PiStream.sh
- 19. Cache should fill up and have a camera stream via mplayer

# **Driving the FlipperBot**

- 1. Go to any MacBook
- 2. Enter the password ("raspberry")
- Connect to WiFi called Kings\_Legacy.Flipperbot (or .2, depending on which emuBot is being used) If prompted with password, enter "raspberry"
- 4. Open a terminal window
- 5. Enter **ssh <u>pi@192.168.100.1</u>**
- 6. Enter the password ("raspberry")
- 7. Enter cd Desktop/Wless\_Code\_RC18/
- 8. Enter python3 RoboCupServer-Current.py
- 9. The server is now running, leave this terminal window be
- 10. Navigate to Desktop/RoboCup-2018-Driving-Code/Client-Code-2018/CurrentFlipperCode
- 11. Make sure the gamepad is plugged in to the laptop
- 12. Open client.py in IDLE3 and go to Run > Run Module
- Go to, under the linux control bar at the top Terminal > New Terminal
- In this new window, navigate to Desktop/RoboCup-2018-Driving-Code/Client-Code-2018/CurrentEmuBotCode2 via terminal
- 15. Enter bash Start\_MacStream\_MVidPlayer.sh
- 16. Go to, under the linux control bar at the top **Terminal > New Terminal**
- 17. In this new code window, follow steps 5-7
- 18. Enter bash Start\_PiStream.sh
- 19. Cache should fill up and have a camera stream via mplayer

## **Driving Code Troubleshooting**

- When running robot code:
  - Incomplete packet:

- Make sure servos are recieving power and connected to the USB2AX
- Wrong Header:
  - Source is unknown. Run the code multiple times until the error stops working. If repeated more than 10 times, reboot the robot, make sure all cables are plugged in and all hardware is recieving necessary power requirements.
- Broken Joint or Broken Wheel:
  - A number of servos would have broken. The ID will be displayed on the screen. The most common reason of this is if too much torque experienced by the servo. This is fixed by turning the servos on and off. If this error continues with no pressure on the servo, this servo will be required to be replaced.
- When running laptop code:
  - Broken Pipe error:
    - Make sure the robot's code is still running and does not contain print statments describing which joint or wheel is broken. See above "Broken Joint or Broken Wheel" after quitting the code and before repeating steps 6 and 8.

#### Camera Troubleshooting:

- Large amount of lag:
  - If this happens, within the code on the robot, decrease the frame rate and the size of each frame being sent. The lowest advised setting for frame rate is 10 fps and the lowest advised resolution for each frame is 720 x 480.

#### Sensors: CO2 and Temperature

- 1. Follow Steps 1-5 under "Driving the EmuBot"
- 2. Enter cd Desktop/Server-Sensor-Code
- 3. Enter python3 sensors.py

#### Sensors: Visual

- 1. Follow Steps 1-5 under "Driving the EmuBot"
- 2. Go to, under the linux control bar at the top **Terminal > New Terminal**

- 3. Enter cd /Desktop/RoboCup-2018-Driving-Code/Sensor-Code-2018/Vision-Code
- 4. Run any of:
  - a. QR Code (my\_motion\_QRCode.py)
  - b. Rotation Code (my\_motion\_rotation\_shadow.pyb)

With the command: bash Start\_MacStreamSensors.sh | python

### <filename>

- 5. Make sure you're not running it in python 2!
- 6. Leave this terminal window be
- 7. Connect to robot WiFi
- 8. Go to, under the linux control bar at the top **Terminal > New Terminal**

# 9. Enter ssh pi@192.168.100.1

- 10. Enter the password ("raspberry")
- 11. Enter cd Desktop/Server-Code-2017/
- 12. Enter bash Start\_PiStream.sh
- 13. Cache should fill up and have a camera stream via python

# Sensors: Audio (Microphone)

- 1. On a mac, open a new terminal window
- 2. Enter cd Desktop/RoboCup-2018-Driving-Code/Sensor-Code-2018/Audio-Code
- 3. Enter python3 audioServer.py
- 4. Leave this terminal window be
- 5. Go to, under the linux control bar at the top **Terminal > New Terminal**
- 6. Enter ssh pi@192.168.100.1
- 7. Enter the password ("raspberry")
- 8. Enter cd Desktop/Server-Sensor-Code/Audio-Code
- 9. Enter python3 audioClient.py